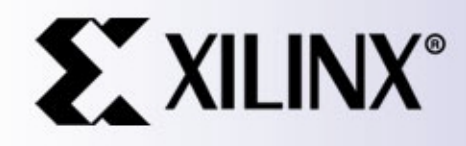

# **BOARD XSA50**

Estructura y funcionamiento de la placa XSA50

FCEIA

LDD

#### Programación de la FPGA

La implementación de un diseño lógico sobre una FPGA, en general, pasa por las siguientes etapas:

✓ Se describe un circuito lógico con un HDL (o esquema, o ME, etc.)

✓ Se usa un programa sintetizador para transformar el HDL en un *netlist*. La aplicación utilizada (Xilinx Synthesis Technology -XST), genera un archivo tipo NGC (EDIF + NCF – constricciones-).

 ✓ Se usan herramientas de implementación para mapear las puertas lógicas y sus conexiones (descriptos en el *netlist*) sobre la lógica de una FPGA (CLB, I/OB y matriz de interconexiones)

✓ Una vez logrado el mapeo, ubicación e interconexión (paso anterior) se extrae el estado lógico de las llaves de interconexión (en las matrices de interconexión o ruteo), generando el *bitstream*.

 El bitstream es bajado a la memoria del chip de la FPGA (si todo anda bien, esta luego se comportará según la descripción del código VHDL) fceia

#### Codigo fuente VHDL

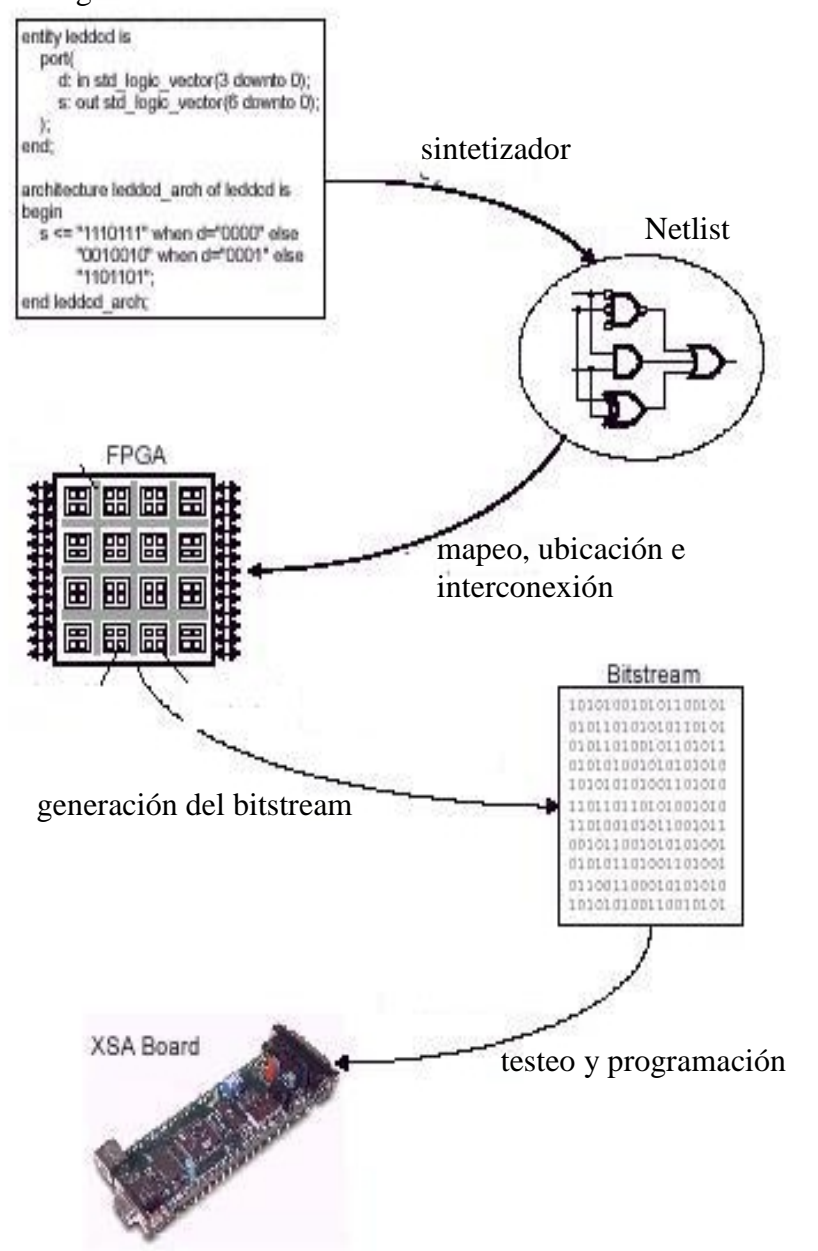

XILINX

fceia ldd

#### Una vista general

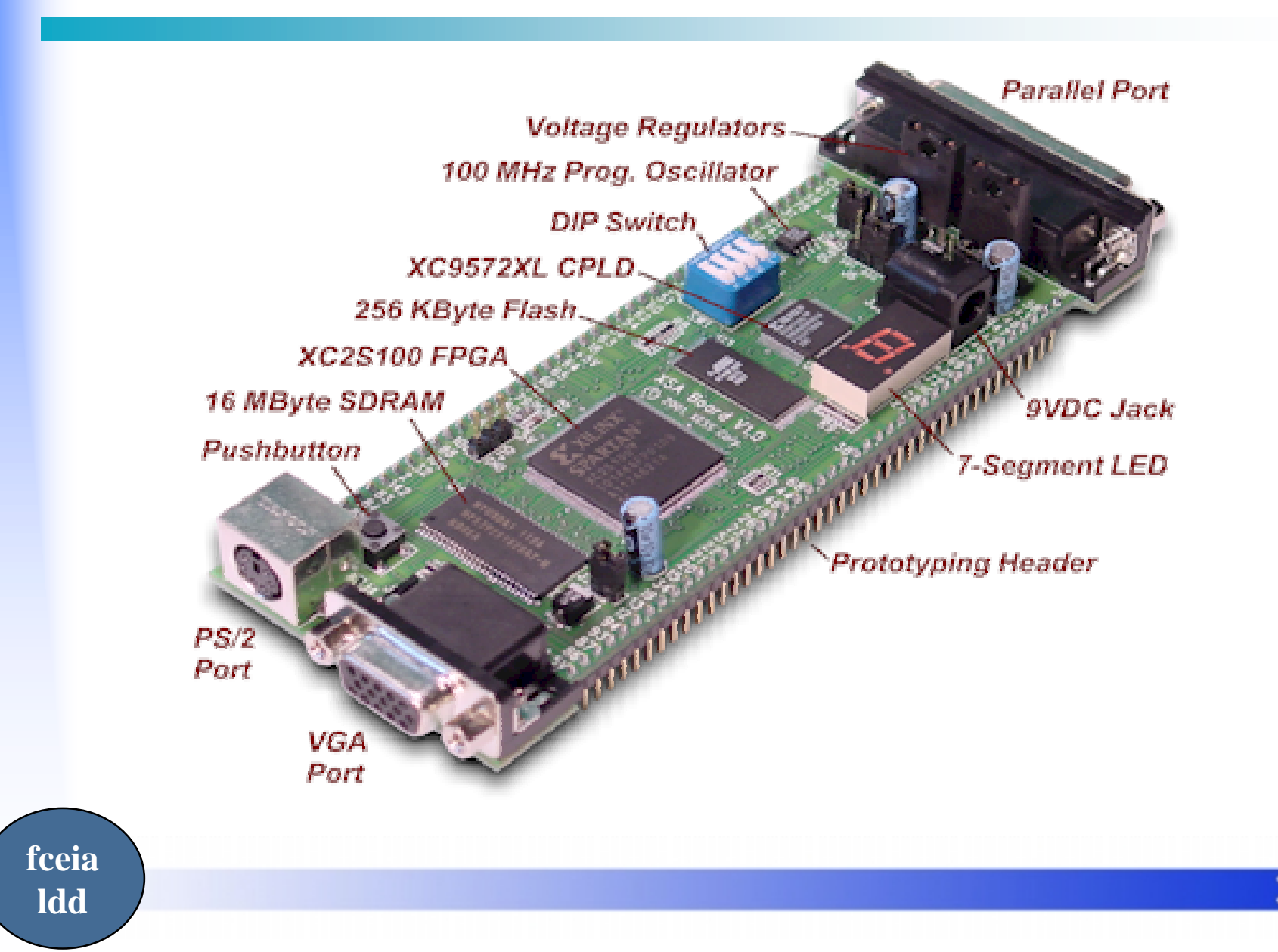

XILINX

#### **Esquemático**

fceia

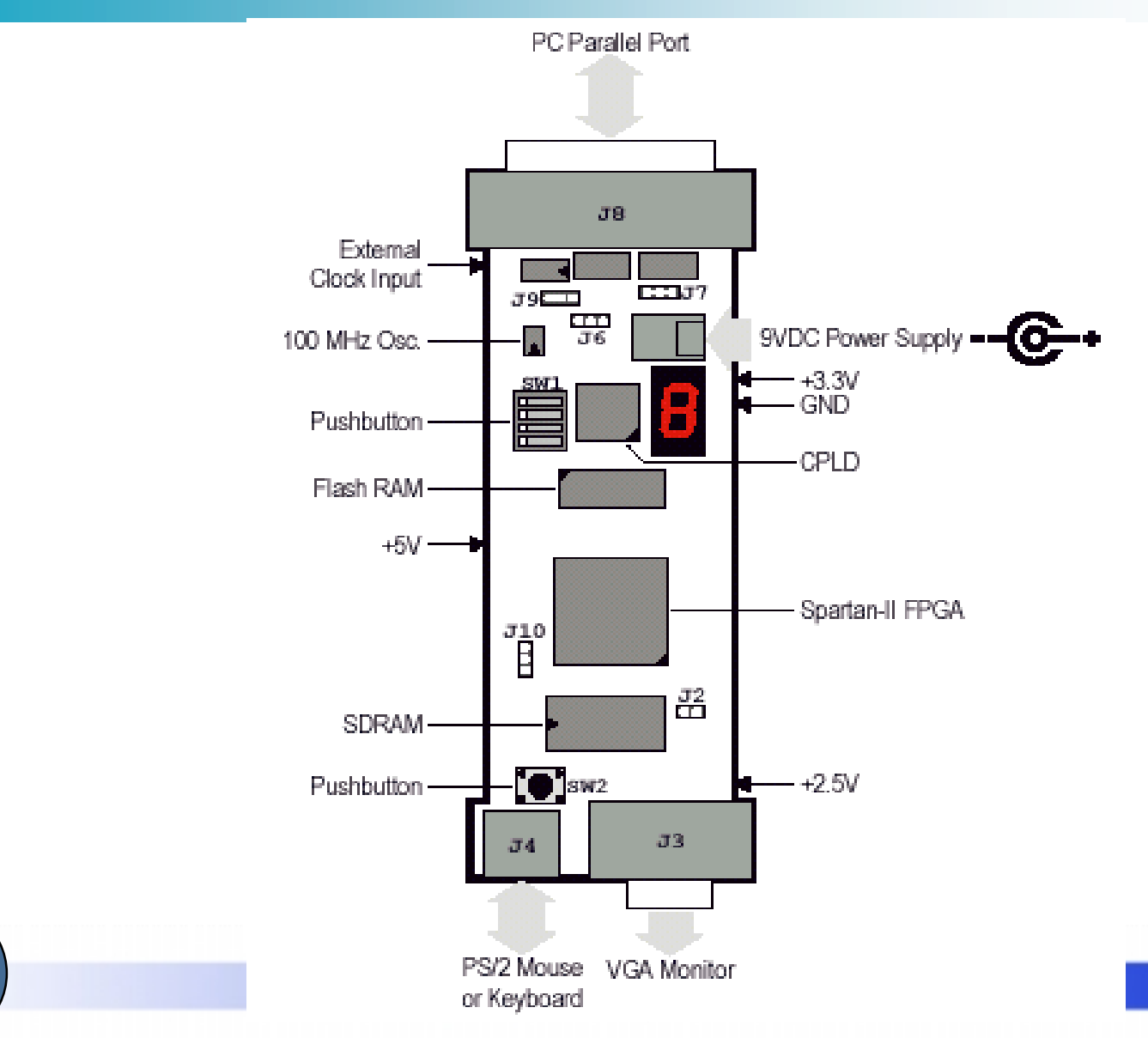

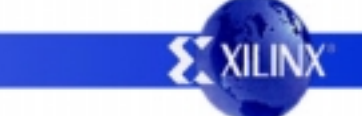

# **Componentes principales**

- FPGA Spartan XC2S50
- CPLD XC9572 XL
- Generador de Clock Programable DS1075
- Memoria RAM dinámica sincrona (SDRAM) de 16 Mbyte
- Memoria Flash (EEPROM) de 256K
- algunos "jumpers" que se usan en la fase de configurción

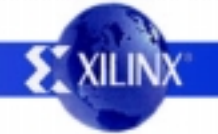

### Periféricos

- 4 micro interruptores
- 1 pulsador
- 1 display de 7 segmentos
- 1 puerto paralelo (interfaceado vía el CPLD)
- 1 salida VGA manejada directamente por la FPGA
- 1 interfase PS2

fceia

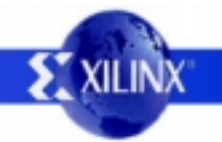

# Seteo de los jumpers

- Estas llaves deben manipularse sólo si:
  - Se programa la FPGA usando la aplicación de programación JTAG de Xilinx.
  - Se reprograma la frecuencia del reloj.
  - Se cambia la forma de alimentar con tensión la placa.
    Importante: Las placas del Laboratorio están seteadas para trabajar con las siguientes condiciones: 1) programación de la FPGA con la aplicación GXSLOAD; 2) reloj con frecuencia de 50 MHz y 3) única fuente de alimentación de 9V DC.

<u>i NO CAMBIAR!</u>

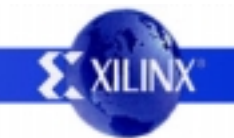

#### Arquitectura

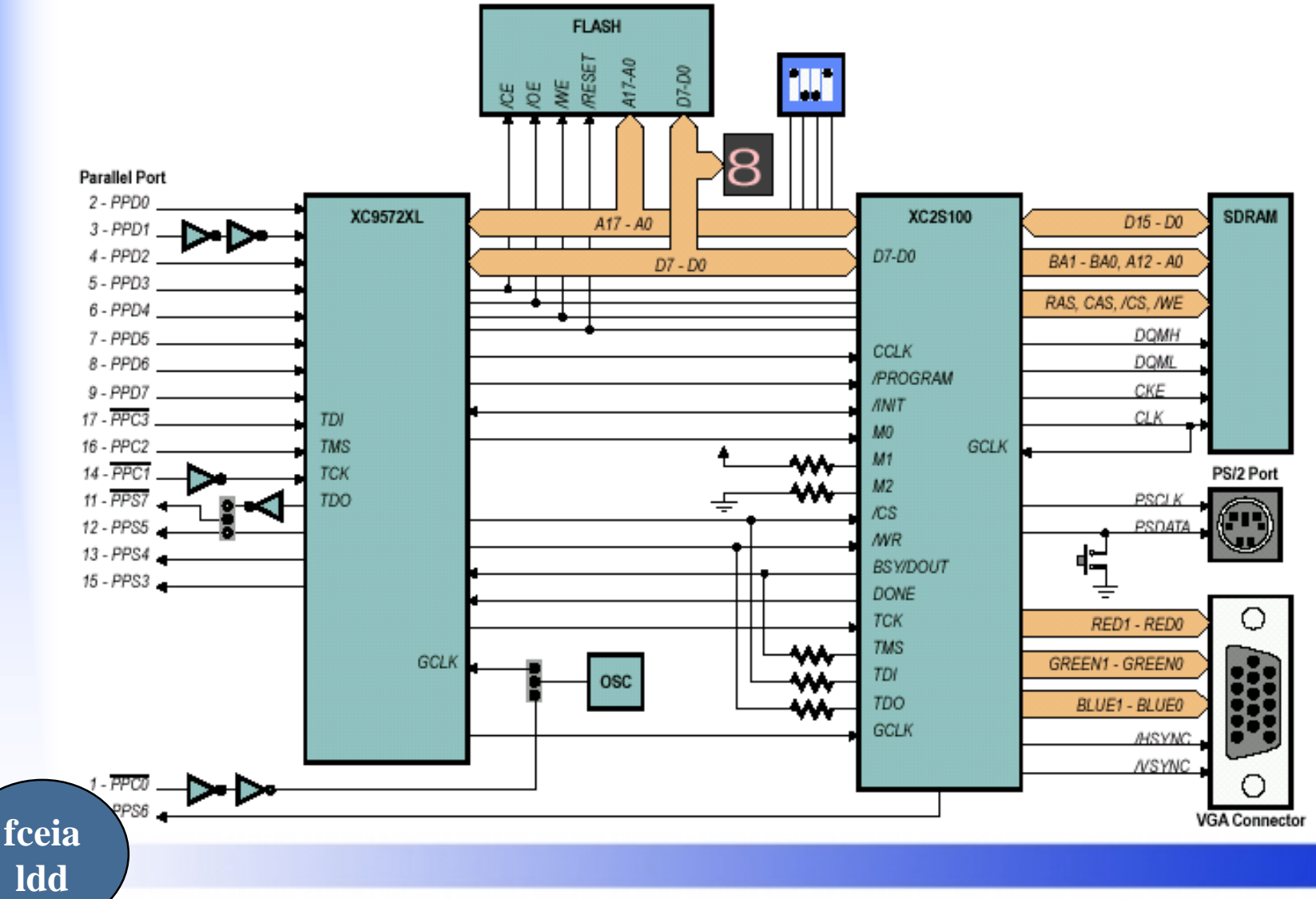

**EXILINX** 

### Documentación

- Procurarse la información:
  - file: xsa-manual-v1\_2.pdf (44 páginas)

XS tools.pdf (18 páginas)

- sitio: www.xess.com
- Es útil porque::
  - Describe el funcionamiento del soft de la XESS
  - Describe la disposición y conexionado
    - pinout de los componenetes
    - señales involucradas
    - utilización del CPLD como interface
    - herramientas XS para bajar datos por la interface paralela

![](_page_9_Picture_12.jpeg)

![](_page_9_Picture_13.jpeg)

#### Las XSTOOLS

![](_page_10_Picture_1.jpeg)

GXSTEST – Testea la placa

![](_page_10_Picture_3.jpeg)

GXSSETCLK – Setea el reloj

![](_page_10_Picture_5.jpeg)

GXSLOAD – Carga datos en: FPGA, CPLD y FLASH

![](_page_10_Picture_7.jpeg)

GXSPORT – Conecta los 8 *pins de datos* del puerto paralelo con la FPGA

![](_page_10_Picture_9.jpeg)

#### Test de la placa

![](_page_11_Picture_1.jpeg)

- Test de autodiagnóstico de la placa
- Configura primero el CPLD y luego la FPGA
- Si todo es correcto, muestra un "O" en el display
- Caso contrario pone una "E"

fceia

ldd

• De haber errores, lo más común es problemas con el cable o puerto paralelo.

NOTA: Verifivcar que esté seteado a 50 Mhz.

![](_page_11_Picture_8.jpeg)

# Configuaración del CLOCK

![](_page_12_Figure_1.jpeg)

- Se puede configurar el reloj para entregar frecuencias desde 100 MHz hasta 48,7 KHz. (divisor entre 1 y 2052)
- Se configura el DS1075 para modificar la fecuencia bajando los datos por el puerto paralelo.
- Sin tensión en la placa, se coloca el *shunt* en las patas 2 y 3 del *jumper* J6 y luego se corre el "gxssetclk"
- La frecuencia seteada se memoriza en soporte no volátil <u>NOTA</u>: No realizar esta operación con las placas del Laboratorio

fceia

![](_page_12_Picture_6.jpeg)

#### **PROGRAMACION DE LA PLACA**

Se puede programar la FPGA o el CPLD  $\Box$  FPGA  $\Rightarrow$  .BIT  $\Box$ CPLD  $\Rightarrow$  .SVF

![](_page_13_Picture_2.jpeg)

![](_page_13_Picture_3.jpeg)

Con el el menú Generate Programming File, se genera el archivo (bitstream) *file*.bit

![](_page_14_Figure_2.jpeg)

fceia Idd

#### Utilización de la herramienta GXSLOAD

![](_page_15_Picture_2.jpeg)

![](_page_15_Picture_3.jpeg)

![](_page_15_Picture_4.jpeg)

|         | 🔀 gxslo-ad               | - IX       |
|---------|--------------------------|------------|
|         | Board Type XSA-100 -     | Load       |
| GXSLOAD |                          | ISN/EEPHUM |
|         | High Address             |            |
|         | Low Address              |            |
|         | Upload Format HEX 💽 🗀 HE | X .        |

• La herramienta permite:

fceia

- la configuración de la FPGA (carga *file*.bit) y/o del CPLD (*file*.svf)
- cargar datos en la RAM
- cargar el programa en la EEPROM (no volatil)
- Todas estas operaciones significan una preconfiguración del CPLD (que hace de interface entre el puerto paralelo y el dispositivo)

![](_page_16_Picture_7.jpeg)

![](_page_17_Figure_1.jpeg)

fceia ldd

# Configuración de la EEPROM

- Para configurar la EEPROM
  - Verificar que los 4
    Switches estén en
    OFF
  - Bajar archivos .EXO ó .MCS
  - el display de 7 segmentos se iluminará durante la fase de configuración

![](_page_18_Picture_5.jpeg)

![](_page_18_Picture_6.jpeg)

fceia ldd

### Transferir datos de EEPROM a PC

![](_page_19_Figure_1.jpeg)

# Display

•El segmento se ilumina cuando entra una señal alta, según el siguiente esquema

| Función | Pin |
|---------|-----|
| S0      | 67  |
| S1      | 39  |
| S2      | 62  |
| S3      | 60  |
| S4      | 46  |
| S5      | 57  |
| S6      | 49  |
| punto   | 44  |

![](_page_20_Picture_3.jpeg)

#### **Switches**

fceia

- Los switches tienen conectada una resistencia pull up, es decir que entregan un valor alto cuando el switch está en OFF
- La señal de estos, es conducida a FPGA, CPLD, FLASH
- Cuando no se utilizan es conveniente que los switches estén todos en OFF

![](_page_21_Figure_4.jpeg)

![](_page_21_Picture_5.jpeg)

- Es el medio de comunicación entre la placa y la PC
  - A través de esta:
    - se configura el clock
    - se configura el CPLD
    - se configura la FPGA
    - se accede a las memorias Flash y SDRAM
  - Se configuran

fceia

- 4 lineas de control CO-C3
- 8 lineas de dato D0-D7
- 5 lineas de estado S3-S6
- El CPLD funciona de interface y debe ser configurado convenientemente.

![](_page_22_Picture_12.jpeg)

- Detalle:
  - C0 es usada para la configuración del oscilador
    - los dos buffer 74LS14 son "triggher Schmitt" (buffer con histéresis)y son empleados para "limpiar" la señal de eventuales ruidos
  - S6 (linea de estado) es usada como línea directa de comunicación desde la FPGA a la PC

– Las restante 15 lineas las maneja el CPLD como interface

![](_page_23_Figure_6.jpeg)

- Detalle:
  - C1,C2,C3 (TCK,TMS,TDI) sirven para configurar el CPLD con el protocolo JTAG (*Join Test Action Group*)
    - "IEEE Std. 1149.1-1990 Test Access Port and Boundary-Scan Architecture"
  - S7 es conectada a TDO (comunicación del CPLD a la PC)
    - tantoTCK como TDO son "bufferadas"
  - Las restantes líneas son de propósito general y serán empleadas para transferir datos entre la FPGA y la PC, con el CPLD actuando como interface.

![](_page_24_Figure_7.jpeg)

fceia Idd

- El CPLD será programado como interface paralelo de la FPGA .
  - el archivo downldpar.svf es usado para esto (viene con el sistema XESS)
- la linea D1 es convenientemente bufferada. Esta linea puede ser usado para ingresar un eventual clock externo y ser usado por cualquier máquina de estado programada dentro del CPLD.

![](_page_25_Picture_4.jpeg)

![](_page_25_Picture_5.jpeg)

- El dato viene configurado sobre un bus de 8 bit, que "interfacea" el CPLD a la FPGA
  - (este bus es común para la Flash y el Display)
- M1 y M2 conectan a VCC y GND
- M0 configura
  - slave serial
  - master select (SelectMAP slave parallel)
- El CPLD accede a la señal JTAG (TCK, TMS, TDI, TDO) de la FPGA (para eventual testeo o para la programación con la aplicación de software JTAG Programmer de Xilinx)

![](_page_26_Figure_8.jpeg)

![](_page_26_Picture_9.jpeg)

- Cuando la FPGA ha sido configurada, la señal DONE cambia a nivel alto, entonces:
  - el CPLD cambia su función y se vuelve "transparente" entre el puerto y la FPGA
  - Datos (D's) a la FPGA y señal de estados (S's) hacia la PC

![](_page_27_Figure_4.jpeg)

![](_page_27_Picture_5.jpeg)

fceia ldd

#### Utilización de la herramienta GXSPORT

![](_page_28_Picture_2.jpeg)

![](_page_28_Picture_3.jpeg)

![](_page_28_Picture_4.jpeg)

 Se puede emplear esta herramienta de Xess para bajar datos desde la PC a la FPGA, seleccionando los valores, unos y ceros, en el teclado de abajo

| 🔼 gxsport                   |                       |                          |    | <u> </u> |
|-----------------------------|-----------------------|--------------------------|----|----------|
| 0 0 0<br>D7 D6 D5<br>Strobe | 0 0<br>D4 D3<br>jount | 1 1<br>D2 D1<br>Port LPT | D0 | Exit     |

![](_page_29_Picture_3.jpeg)

![](_page_29_Picture_4.jpeg)

#### **Otras configuraciones del CPLD**

- Emulación del cable JTAG de XILINX
- Escritura de datos sobre la Flash
- Sistema de control para leer datos de la flash y proveerlos a la FPGA (configuración como esclavo paralelo)

![](_page_30_Picture_4.jpeg)

fceia ldd

#### **PRECAUCIÓN 1**

- La FPGA envía datos al PP a traves de S3,S4,S5 (pins 40,29,28)
- La FPGA recive señal del PP a través de D0-D7 (pins 50,48,42,47,65,51,43,58) por lo tanto estos pines
   NO DEBEN SER CONFIGURADOS COMO SALIDAS !!

**NOTA:** La FPGA usa estos pines para acceder a la FLASH, pero en este caso pone un nivel bajo en CE (pin 41) y el CPLD responde liberando la linea (pone alta impedancia)

![](_page_31_Figure_5.jpeg)

fceia ldd

fceia

ldd

#### **PRECAUCIÓN 2**

- La línea D7 del PP es usada tambien para manejar la linea PROG de la FPGA
- Por lo tanto si se "baja" esta linea se obtiene ua "desprogramación"
   de la FPGA

![](_page_32_Figure_4.jpeg)

#### **PRECAUCIÓN 3**

- El CPLD señala con un punto decimal sobre el display cuando una configuración váilida se ha bajado sobre la FPGA
- Por lo tanto el pin 44 de la FPGA (que es usado para esto), NO DEBE CONFIGURARSE COMO SALIDA (DAÑO SOBRE LA FPGA O CPLD)

**NOTA:** La FPGA usa este pin para acceder a FLASH, pero en este caso, al poner un niverl bajo en CE (pin 41) el CPLD responde, liberando la línea

fceia

![](_page_33_Figure_5.jpeg)

#### **Conexionado usado**

#### **PRCAUCION 4**

El manual provisto por XESS marca:

![](_page_34_Picture_3.jpeg)

Con 1 asterisco los pines que pueden utilizarse con Propósito General

Con 2 asteriscos aquellos que se pueden utilizar sólo despues de una conveniente RECONFIGURACIÓN del CPLD

Sin ningún asterisco NO PUEDEN SER UTILIZADOS

![](_page_34_Picture_7.jpeg)

fceia ldd

#### **Pines libres**

#### Se sugiere usar los siguientes pines

#### 77, 78, 79, 80, 83, 84, 85, 86, 87

![](_page_35_Picture_3.jpeg)

![](_page_35_Picture_4.jpeg)

### Alimentacion

- Usar una alimentación de 9 V con el POSITIVO al centro. La placa genera las voltages necesarios.
- Se manipulan "Jumpers" si la alimentación

| Voltage | Pin | Note                                                                             |
|---------|-----|----------------------------------------------------------------------------------|
| +5V     | 2   |                                                                                  |
| +3.3V   | 22  | Remove the shunt from jumper J7 if you wish to use your own +3.3V supply.        |
|         |     | Leave the shunt on jumper J7 to generate the +3.3V supply from the +5V supply.   |
| +2.5V   | 54  | Remove the shunt from jumper J2 if you wish to use your own +2.5V supply.        |
|         |     | Leave the shunt on jumper J2 to generate the +2.5V supply from the +3.3V supply. |
| GND     | 52  |                                                                                  |

![](_page_36_Figure_4.jpeg)